## **Configurer la vue :**

| 👫 carte-mali - P    | icturesToExe Deluxe     | 5.0                  |                  |                  |                   |                             | - 8 X                        |
|---------------------|-------------------------|----------------------|------------------|------------------|-------------------|-----------------------------|------------------------------|
| Fichier Projet Vues | Affichage Aide          |                      |                  |                  |                   |                             |                              |
|                     | <b>?</b> ? <b>? ? ?</b> | ÷.                   | - <b>o</b>       | T 🗈 🖸 🚳 🖸        | Cliquer pour vise | ialiser plein écran         | 1024;768                     |
| 仑                   |                         |                      |                  | - The            |                   | A                           |                              |
|                     | 001-carte2102           | 001-parcours.png     | 001a-carte21024  | 001b-avion-aller |                   |                             | 5-7                          |
| 002-carte2102       | 002-parcours.png        | 002b-ouagadoug       | 003-carte2102    | 003-parcours.png |                   |                             |                              |
| 003b-shanga-ba      | 004-carte2102           | 004-parcours.png     | 005-parcours.png | 005b-carte21024  |                   | Card State                  |                              |
| 1                   | A. ME                   |                      |                  | 1                | Image             | C:\Documents and Settings\L | aure\Bureau\carte-mali.pt) 🗃 |
| 005c-carte21024     | 005e-carte210           | 006-carte2102        | 006-parcours.png | 006-parcours-ve  | Son B             |                             | 6                            |
|                     |                         | 5=21                 |                  | 5                | Configurer k      | objets et animation         | Vue 3 de 17                  |
|                     | 2.000                   |                      |                  |                  |                   |                             |                              |
| 1. noir.jpg         | z, noir.)pg             | 3, village-dogon.)pg | 4.001-carte2102  | 5. 001-carte2102 | . 6. 002-carte21  | 02 7.001-carte2102          | 8. 001-cartez102 9. 0        |
| Créer Prév          | visualiser              | figurer VIDEO        | Synchronisation  |                  | Ajouter           | Retirer Vider la liste      | ) 🗧 T 🖪 🖻                    |

A présent nous allons étudier l'option « Configurer la vue »

Nous savons qu'elle est accessible dans la fenêtre principale, au milieu vers la droite, mais aussi dans « Vues » « Configurer la vue sélectionnée » « Ctrl+u », Dans la synchronisation, en bas à droite ou en cliquent deux fois sur une vue ou en cliquant avec le bouton droit. Elle est enfin accessible dans la fenêtre d'« Objets et animation » par un bouton en bas à droite. C'est dire l'intérêt de cette commande.

Configurer la vue, comme son nom l'indique sert à configurer la vue individuellement sans pour autant influencer le passage des autres vues qui sont soumises à la configuration des options du projet. Chaque vue peut donc être configurée individuellement.

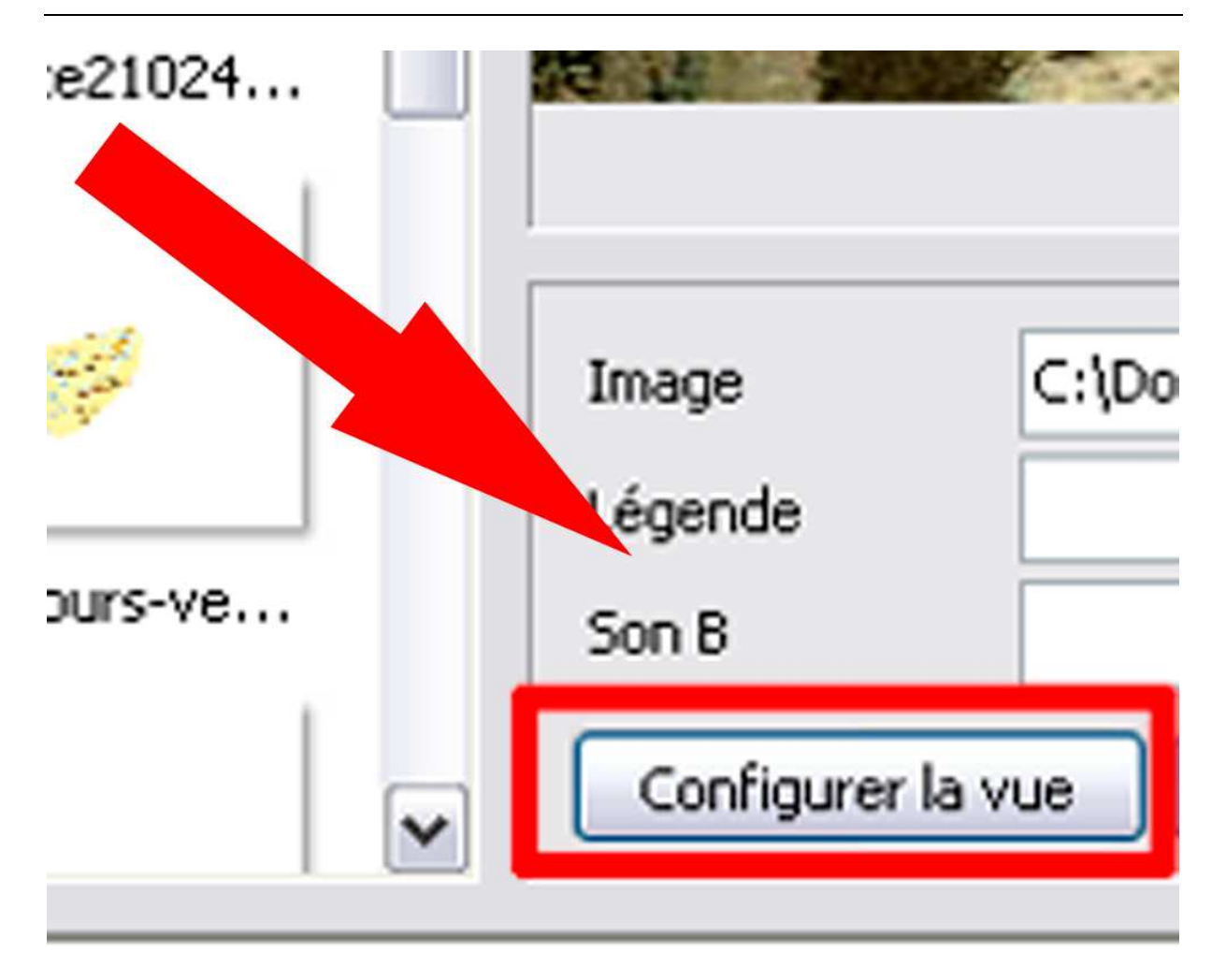

Lorsque l'on clique sur le bouton « Configurer la vue », une nouvelle fenêtre s'ouvre :

| Configuration de la vue #3                                   |  |  |  |  |  |  |
|--------------------------------------------------------------|--|--|--|--|--|--|
| Paramètres particuliers activés                              |  |  |  |  |  |  |
| Principal Effets Son A                                       |  |  |  |  |  |  |
| Affichage                                                    |  |  |  |  |  |  |
| Durée (sec) : 54 😴 s et 990 💭 ms.                            |  |  |  |  |  |  |
| Points de contrôle (objets) proportionnels (si modification) |  |  |  |  |  |  |
| Aucune action après la vue                                   |  |  |  |  |  |  |
| Fond                                                         |  |  |  |  |  |  |
| Choisir un fond particulier :                                |  |  |  |  |  |  |
| Couleur du fond :                                            |  |  |  |  |  |  |
| ◯ Fond dégradé                                               |  |  |  |  |  |  |
| 🔿 Image en motif de fond                                     |  |  |  |  |  |  |
| Options avancées                                             |  |  |  |  |  |  |
| Lancer une application externe :                             |  |  |  |  |  |  |
| Valider Annuler Par défaut                                   |  |  |  |  |  |  |

Apparaissent trois onglets, « Principal », « Effets », « Son A ». L'onglet « Principal ». Cet onglet comprend trois chapitres : « Affichage », « Fond » et « Options avancées ».

Personnellement je ne suis pas intéressée par cet onglet.

Le second onglet est celui qui m'intéresse :

| Configuration de la vue #3                                                     |   |  |  |  |  |  |  |  |
|--------------------------------------------------------------------------------|---|--|--|--|--|--|--|--|
| Principal Effets Son A                                                         |   |  |  |  |  |  |  |  |
| Effet par défaut (avec sa propre durée)     Transition instantanée             | • |  |  |  |  |  |  |  |
| Fondu-enchainé<br>O Fondu-enchainé                                             |   |  |  |  |  |  |  |  |
| Secteur tournant<br>Sens horaire<br>Sens antihoraire                           |   |  |  |  |  |  |  |  |
| Disque       Centre (%) :         ○ Des bords vers le centre       50 ▼ × 50 ▼ |   |  |  |  |  |  |  |  |
| Losange<br>O Des bords vers le centre<br>O Du centre vers les bords            | ~ |  |  |  |  |  |  |  |
| Atténuation du bord : 6,0 v<br>Durée de l'effet : 3040 environ 3 seconde(s)    |   |  |  |  |  |  |  |  |
| Valider Annuler Par défaut                                                     |   |  |  |  |  |  |  |  |

Lorsque l'image est soumise à l'influence de la configuration générale, cet onglet apparaît sous une forme grisée. Pour rendre actif l'onglet, il faut cocher « Utiliser une transition particulière ».

| Configuration de la vue #3                                                                  | X |  |  |  |  |  |  |
|---------------------------------------------------------------------------------------------|---|--|--|--|--|--|--|
| Paramètres particuliers activés                                                             |   |  |  |  |  |  |  |
| Principal Effets Son A                                                                      |   |  |  |  |  |  |  |
| Utiliser une transition particulière :                                                      |   |  |  |  |  |  |  |
| <ul> <li>Effet par défaut (avec sa propre durée)</li> <li>Transition instantanée</li> </ul> |   |  |  |  |  |  |  |
| Fondu-enchainé                                                                              |   |  |  |  |  |  |  |
| O Fondu-enchainé                                                                            |   |  |  |  |  |  |  |
| Secteur tournant                                                                            |   |  |  |  |  |  |  |
| <ul> <li>Sens horaire</li> <li>Sens antihoraire</li> </ul>                                  |   |  |  |  |  |  |  |
| Disque<br>Des bords vers le centre Centre (%) :                                             |   |  |  |  |  |  |  |
| ODu centre vers les bords                                                                   |   |  |  |  |  |  |  |
| Losange                                                                                     |   |  |  |  |  |  |  |
| O Des bords vers le centre<br>O Du centre vers les bords                                    | ~ |  |  |  |  |  |  |
| Atténuation du bord : 6,0 v %<br>Durée de l'effet : 3040 environ 3 seconde(s)               |   |  |  |  |  |  |  |
| Valider Annuler Par défaut                                                                  |   |  |  |  |  |  |  |

On a donc une fenêtre active avec Cochée « Effet par défaut (avec sa propre durée) ». On peut donc choisir l'effet que l'on désire donner au fondu de cette image et modifier la longueur de l'effet.

Trois remarques :

Lorsqu'on intervient sur la ligne de fondu dans la synchronisation à l'aide de la souris, si par la suite on ouvre « Configuration de la vue », on s'apercevra que la fenêtre effet a été activée.

Deuxième remarque : L'ensemble des effets qu'on a trouvé dans la configuration des options du projet, se retrouve dans cette fenêtre.

Troisième remarque, à la différence de la fenêtre d'effets de « Configurer les options du projet », cette fenêtre offre l'option « Transition instantanée » ou cut.

Cette fenêtre est particulièrement utile si on veut paramétrer un diaporama correctement en adaptant le rythme et les effets au discours diaporamique.

Le dernier onglet : « Son A » n'a aucun intérêt.